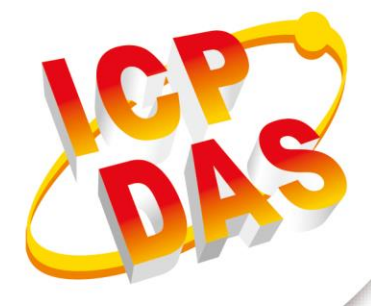

**FAQ Manual** 

Version 1.0.0 Oct 2023

# **G-451x Series**

# 4G Power Saving PAC with Solar charger

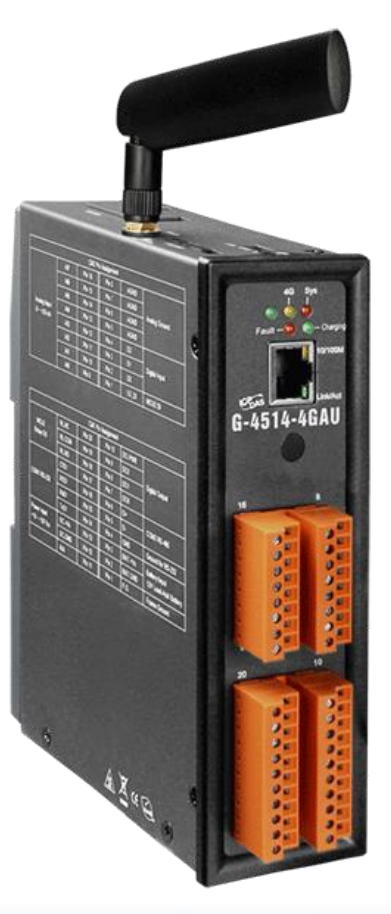

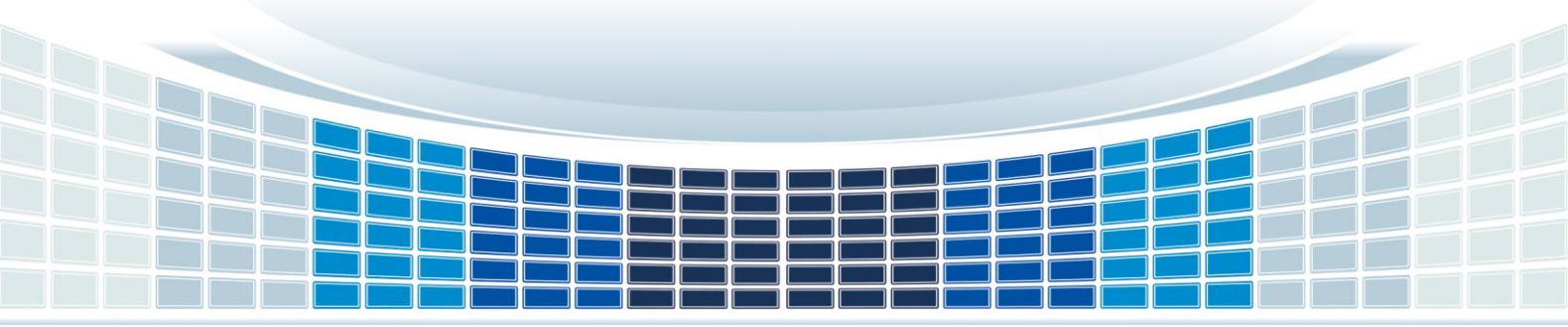

## **Table of Contents**

| 1. | FAQ                                                                                          | 4   |
|----|----------------------------------------------------------------------------------------------|-----|
|    | Q01: G-451x Series How to upload files?                                                      | 4   |
|    | Method 1 : Use 7188.exe to upload the program                                                | 4   |
|    | Method 2: Use MiniOS7 Utility to upload the program.                                         | 7   |
|    | Q02: How to solve the error of "Can not use COM xx" or "System cannot find file" when upload | ing |
|    | files using 7188.exe?                                                                        | .11 |
| Aŗ | opendix A. Revision History                                                                  | 12  |

G-451x Series FAQ Manual

Version 1.0.0

## **Important Information**

#### Warranty

All products manufactured by ICP DAS are under warranty regarding defective materials for a period of one year, beginning from the date of delivery to the original purchaser.

#### Warning

ICP DAS assumes no liability for any damage resulting from the use of this product.ICP DAS reserves the right to change this manual at any time without notice. The information furnished by ICP DAS is believed to be accurate and reliable. However, no responsibility is assumed by ICP DAS for its use, not for any infringements of patents or other rights of third parties resulting from its use.

#### Copyright

Copyright @ 2021 by ICP DAS Co., Ltd. All rights are reserved.

## Trademark

Names are used for identification purpose only and may be registered trademarks of their respective companies.

#### Contact us

If you have any problem, please feel free to contact us. You can count on us for quick response.

Email: service@icpdas.com

G-451x FAQ Manual

Version 1.0.0

## 1. FAQ

Q01: G-451x 系列如何上傳檔案?

A01:以下提供兩種方法及詳細步驟供參考.

方法1:使用7188.exe 上傳程式

步驟 1: 請確認設備開關移至 INIT

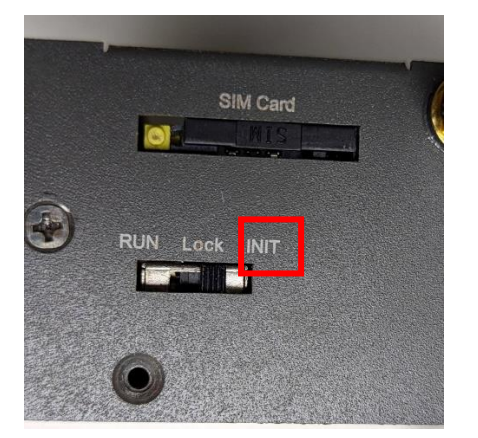

步驟 2: 透過 RS-232 連接 G-451x 與 PC

※ 如果電腦沒有 RS-232 接口,可以購買 RS-232 轉 USB 轉接器進行轉接

|                                                             | C                                                                   | N2 Pin                                                                       | Assignm                                                              | ient                                                        |                                                                              |
|-------------------------------------------------------------|---------------------------------------------------------------------|------------------------------------------------------------------------------|----------------------------------------------------------------------|-------------------------------------------------------------|------------------------------------------------------------------------------|
|                                                             | AI7                                                                 | Pin 16                                                                       | Pin 8                                                                | AGND                                                        |                                                                              |
|                                                             | AI6                                                                 | Pin 15                                                                       | Pin 7                                                                | AGND                                                        | Apples Cround                                                                |
|                                                             | AI5                                                                 | Pin 14                                                                       | Pin 6                                                                | AGND                                                        | Analog Ground                                                                |
| Analog Input<br>0 ~ +20 mA                                  | AI4                                                                 | Pin 13                                                                       | Pin 5                                                                | AGND                                                        |                                                                              |
|                                                             | AI3                                                                 | Pin 12                                                                       | Pin 4                                                                | DI2                                                         |                                                                              |
|                                                             | AI2                                                                 | Pin 11                                                                       | Pin 3                                                                | DI1                                                         | Digital Input                                                                |
|                                                             | AI1                                                                 | Pin 10                                                                       | Pin 2                                                                | DIO                                                         |                                                                              |
|                                                             | AI0                                                                 | Pin 9                                                                        | Pin 1                                                                | U2 DI                                                       | MCU2 Input                                                                   |
|                                                             | RL.NC                                                               | Pin 20                                                                       | Pin 10                                                               | DO PWR                                                      |                                                                              |
|                                                             | RL.NC                                                               | Pin 20                                                                       | Pin 10                                                               | DO PWR                                                      |                                                                              |
| 1                                                           | PL 0014                                                             | 0. 10                                                                        |                                                                      | 000                                                         |                                                                              |
| MCU2 Output                                                 | RL.COM                                                              | Pin 19                                                                       | Pin 9                                                                | DO2                                                         | Digital Output                                                               |
| MCU2 Output                                                 | RL.COM<br>RL.NO                                                     | Pin 19<br>Pin 18                                                             | Pin 9<br>Pin 8                                                       | DO2<br>DO1                                                  | Digital Output                                                               |
| MCU2 Output                                                 | RL.COM<br>RL.NO<br>CTS1                                             | Pin 19<br>Pin 18<br>Pin 17                                                   | Pin 9<br>Pin 8<br>Pin 7                                              | DO2<br>DO1<br>DO0                                           | Digital Output                                                               |
| MCU2 Output                                                 | RL.COM<br>RL.NO<br>CTS1<br>RTS1                                     | Pin 19<br>Pin 18<br>Pin 17<br>Pin 16                                         | Pin 9<br>Pin 8<br>Pin 7<br>Pin 6                                     | DO2<br>DO1<br>DO0<br>D+                                     | Digital Output                                                               |
| MCU2 Output                                                 | RL.COM<br>RL.NO<br>CTS1<br>RTS1<br>RxD1                             | Pin 19<br>Pin 18<br>Pin 17<br>Pin 16<br>Pin 15                               | Pin 9<br>Pin 8<br>Pin 7<br>Pin 6<br>Pin 5                            | D02<br>D01<br>D00<br>D+<br>D-                               | Digital Output                                                               |
| MCU2 Output                                                 | RL.COM<br>RL.NO<br>CTS1<br>RTS1<br>RxD1<br>TxD1                     | Pin 19<br>Pin 18<br>Pin 17<br>Pin 16<br>Pin 15<br>Pin 14                     | Pin 9<br>Pin 8<br>Pin 7<br>Pin 6<br>Pin 5<br>Pin 4                   | DO2<br>DO1<br>DO0<br>D+<br>D-<br>GND                        | Digital Output<br>COM2 RS-485<br>Ground For COM1                             |
| MCU2 Output                                                 | RL.COM<br>RL.NO<br>CTS1<br>RTS1<br>RxD1<br>TxD1<br>DC.+VS           | Pin 19<br>Pin 18<br>Pin 17<br>Pin 16<br>Pin 15<br>Pin 14<br>Pin 13           | Pin 9<br>Pin 8<br>Pin 7<br>Pin 6<br>Pin 5<br>Pin 4<br>Pin 3          | D02<br>D01<br>D00<br>D+<br>D-<br>GND<br>BAT.+VS             | Digital Output<br>COM2 RS-485<br>Ground For COM1<br>12V Lead Acid            |
| MCU2 Output<br>COM1 RS-232<br>Power Input:<br>+10 ~ +30 VDC | RL.COM<br>RL.NO<br>CTS1<br>RTS1<br>RxD1<br>TxD1<br>DC.+VS<br>DC.GND | Pin 19<br>Pin 18<br>Pin 17<br>Pin 16<br>Pin 15<br>Pin 14<br>Pin 13<br>Pin 12 | Pin 9<br>Pin 8<br>Pin 7<br>Pin 6<br>Pin 5<br>Pin 4<br>Pin 3<br>Pin 2 | D02<br>D01<br>D00<br>D+<br>D-<br>GND<br>BAT.+VS<br>BAT.+GND | Digital Output<br>COM2 RS-485<br>Ground For COM1<br>12V Lead Acid<br>Battery |

G-451x FAQ Manual

Version 1.0.0

Page : 4

## 步驟 3: 開啟 7188.exe

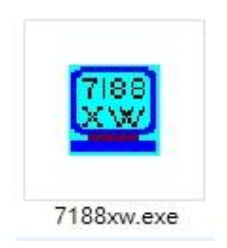

## 步驟 4: 成功開啟後畫面會顯示您所設定 Comport 與 uP-4500 >

 ※ 如果按 Enter 鍵後未顯示 uP-4500 > · 可能為您所選的 Comport 不正確 · 請在裝置管理員中 檢查 RS-232 使用的 Port number

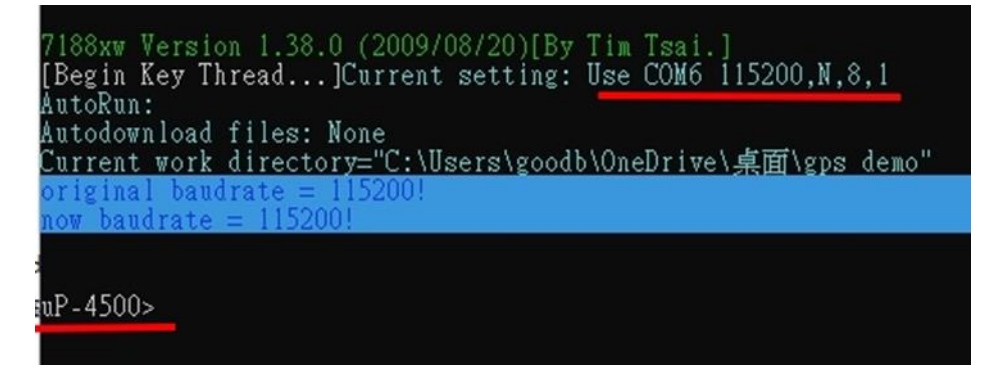

步驟 5: 當 'uP-4500 >' 出現後, 請輸入 'load'.

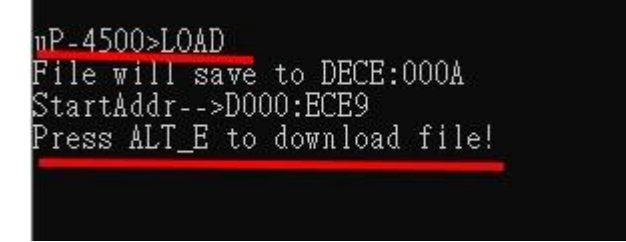

步驟 6: 並鍵盤按下 ALT + E 以下載檔案

uP-4500>LOAD File will save to DECE:000A StartAddr-->D000:ECE9 Press ALT\_E to download file! Input filename:

G-451x FAQ Manual

Version 1.0.0

Page : 5

 $Copyright @ \ 2023 \ \text{ICP DAS Co., Ltd. All Rights Reserved} \quad \text{E-mail: service@icpdas.com} \\$ 

步驟 7: 輸入要上傳的檔案名稱,以 GPS Demo 為例,請輸入 "gps.exe".

| Input filename:gps.exe             |
|------------------------------------|
| Load file:gps.exe[crc=ED3A,0000]   |
| Send file info. total 179 blocks   |
| Block 179                          |
| Transfer time is: 8.094000 seconds |

步驟 8: 輸入 'RUN' 可以執行程式 ※輸入 "q" 可退出程式.

| D MEAA                                                                         |
|--------------------------------------------------------------------------------|
| ur-4500>run                                                                    |
| G4500.Lib vesion 2.0D, Date:May 05 2015                                        |
|                                                                                |
| ************                                                                   |
|                                                                                |
|                                                                                |
|                                                                                |
|                                                                                |
| * * * * * * * * * * * * * * * * * * * *                                        |
| \$GPRMCVN*53                                                                   |
| \$GPVTGN*30                                                                    |
| \$GPGGA 0 00 99 99 *48                                                         |
| \$RDRC4 1 00 00 00 00 00 00 00*30                                              |
| ₽0105n,n,1,,,,,,,,,,,,,,,,,,,,,,,,,,,,,,,                                      |
| PUFUSV, 1, 1, UZ, 10, , , Z1, ZZ, , , 19"79                                    |
| ⊅GPGLL,,,,,,,V,N*64                                                            |
| \$GPRMC,,V,,,,,,,,,N*53                                                        |
| \$GPVTGN*30                                                                    |
| \$GPGGA0.00.99.99*48                                                           |
| \$GPGS4 4 1 99 99 99 99 99 430                                                 |
| REPERV 1 1 02 18 21 22 17 26 25*75                                             |
| PO(0,0), 1, 1, 0, 10, , 21, 22, , 17, 20, , 25 75<br>$PO(1,1)$ U M $\times CA$ |
| PUFULL,,,,,,,,,,,,,,,,,,,,,,,,,,,,,,,,,,                                       |
| ₽GPKMC,,V,,,,,,,N*⊃3                                                           |
| \$GPVTG,,,,,,,,N*30                                                            |
| \$GPGGA0.00.99.99*48                                                           |

G-451x FAQ Manual

Version 1.0.0

## 方法 2:使用 MiniOS7 Utility 上傳程式

步驟 1: 請先點擊連結下載 MiniOS7 Utility V327.exe

步驟 2: 並依步驟進行安裝

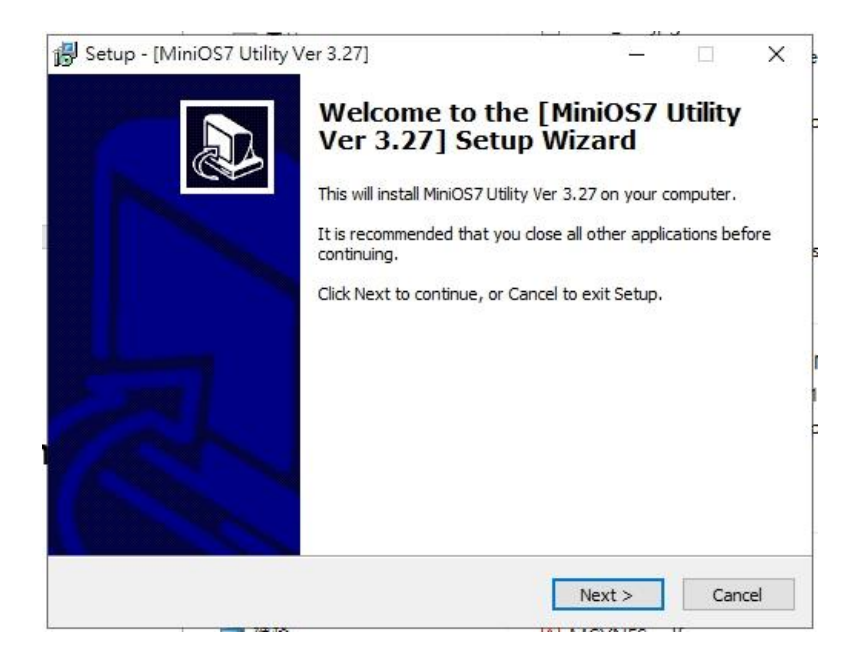

## 步驟 3: 開啟 MiniOS7\_Utility.exe

| Name         Size         Type         Modified         Attributes           Mame         Size         Type         Modified         Attributes           Mame         Size         Size         Size           Mame         Size         Size         Size           Mame         Size         Size         Size           Mame         Size         Size         Size           Mame         Size         Size         Size           Mame         Size         Size         Size           Mame         Size         Size         Size           Mame         Size         Size         Size           Mame         Size         Size         Size           Mame         Size         Size         Size           Mame         Size         Size         Size           Mame         Size         Size         Size           Size         Size         Size         Size           Mathematic         Size         Size         Size           Size         Size         Size         Size           Size         Size         Size         Size           Size         Size                                                                                                    | Look jn: 📘 gps demo |       | - 3 🕸 🖻   |                    |            |            | Lock in: Disk A | $\sim$ | 24,668 bytes available | Ð                    |
|----------------------------------------------------------------------------------------------------|---------------------|-------|-----------|--------------------|------------|------------|-----------------|--------|------------------------|----------------------|
| 1188xw.texe     46KB EXE File     2015/9/1 下午 03:59 A     7188xw.t4     1KB F4 File     2023/11/3 下午 04:55 A     188xw.tni     1KB INI File     2023/11/3 下午 04:55 A     1 gps.exe     45,690     2022/5/3     1 gps.exe     45,690     2022/5/3     655.D5K     1KB D5K File     2022/5/3 下午 04:12 A     GP5.D5K     1KB 05U File     2022/5/3 下午 04:12 A     GP5.D5K     5KB PUJ File     2022/5/3 下午 04:12 A     Gps.pi     5KB PUJ File     2022/5/3 下午 04:12 A     gps.pi     5KB PUJ File     2022/5/3 下午 04:12 A     gps.pi     5KB PUJ File     2022/5/3 下午 04:12 A     gps.pi     5KB PUJ File     2022/5/3 下午 04:12 A     gps.pi     5KB PUJ File     2022/5/3 下午 04:12 A     gps.pi     5KB PUJ File     2022/5/3 下午 04:12 A     gps.pi     5KB PUJ File     2022/5/3 下午 04:12 A     gps.pi     5KB PUJ File     2022/5/3 下午 04:12 A     gps.pi     5KB PUJ File     2022/5/3 下午 04:12 A     gps.pi     5KB PUJ File     2022/5/3 下午 04:12 A     gps.pi     5KB PUJ File     2022/5/3 下午 04:12 A     gps.pi     5KB PUJ File     2022/5/3 下千 04:12 A     gps.pi     5KB PUJ File     2022/5/3 下千 04:12 A     gps.pi     5KB PUJ File     2022/5/3 下千 04:12 A     gps.pi     5KB PUJ File     2022/5/3 下千 04:12 A     gps.pi     sp.pi     5KB PUJ File     2022/5/3 下千 04:12 A     gps.pi     sp.pi     5KB PUJ File     2022/5/3 下千 04:12 A     gps.pi     sp.pi     SKB PUJ File     2022/5/3 下千 04:12 A     gps.pi     sp.pi     SKB PUJ File     2022/5/3 下千 04:12 A     gps.pi     sp.pi     SKB PUJ File     2022/5/3 下千 04:12 A     gps.pi     sp.pi     SKB PUJ File     2022/5/3 下千 04:12 A     gps.pi     sp.pi     sp.pi     SKB PUJ File     2022/5/3 下千 04:12 A     gps.pi     sp.pi     SKB PUJ File     2022/5/3 下千 04:12 A     gps.pi     sp.pi     sp.pi | Name                | Size  | Туре      | Modified           | Attributes | No         | Name            |        | Size                   | Modifie              |
| ○7188xw.f4     1KB     F4 File     2023/11/3 下午 04:55     A     ● 1     gps.exe     45,690     2022/5/3       ◎7188xw.fi     1KB     INI File     2023/11/3 下午 04:55     A     ● 1     gps.exe     45,690     2022/5/3       ◎ gps.c     1KB     BAT File     2023/11/3 下午 04:55     A     ● 1     gps.exe     45,690     2022/5/3       ◎ gps.c     1KB     CFFile     2015/91 TF 03:59     A     ●     ●       ○ GPS.DSK     1KB     DSK File     2022/5/3 TF 04:12     A       ○ GPS.DSL     1KB     0BJ File     2022/5/3 TF 04:12     A       ○ GPS.OBJ     1KB     0BJ File     2022/5/3 TF 04:12     A       ○ gps.prji     5KB     PLFile     2022/5/3 TF 04:12     A       ○ gps.prji     5KB     PLFile     2022/5/3 TF 04:12     A       ○ upload_sop.txt     645KB     DOCX File     2022/5/3 TF 04:12     A       ○ upload_sop.txt     1KB     TXT File     2023/11/3 TF 05:07     A                                                                                                    | 🧱 7188xw.exe        | 46KB  | EXE File  | 2015/9/1 下午 03:59  | A          | 0          | SMSMB.EXE       |        | 388,298                | 2023/11/2 上午 08:39:0 |
| <ul> <li>⑦188xw.ini</li> <li>① T188xw.ini</li> <li>① T188xw.ini</li> <li>① T188xw.ini</li> <li>① T188xw.ini</li> <li>① T188xw.ini</li> <li>① T180xw.ini</li> <li>① T180xw.ini</li> <li>② T180xw.ini</li> <li>① T180xw.ini</li> <li>② T180xw.ini</li> <li>② T180xw.ini</li> <li>③ T180xw.ini</li> <li>③ T1</li></ul>                                                                                                    | 📑 7188xw.f4         | 1KB   | F4 File   | 2023/11/3 下午 04:55 | A          | <b>Q</b> 1 | gps.exe         |        | 45,690                 | 2022/5/3 下午 04:12:0  |
| ■ autoexec.bat 1KB BAT File 2023/11/3下午 04:55 A<br>③ gps.c 1KB C File 2015/3/1 下午 03:59 A<br>⑤ GPS.DSK 1KB DSK File 2022/5/3 下午 04:12 A<br>⑥ GPS.DSK 44KB EXE File 2022/5/3 下午 04:12 A<br>◎ GPS.DBJ 1KB 0BJ File 2022/5/3 下午 04:12 A<br>◎ gps.prj 5KB PRJ File 2022/5/3 下午 04:12 A<br>□ upload_sop.tox 645KB DOCX File 2023/11/3 下午 04:07 A<br>□ upload_sop.txt 1KB TXT File 2023/11/3 下午 05:07 A                                                                                                    | 🚮 7188xw.ini        | 1KB   | INI File  | 2023/11/6 上午 09:27 | A          |            |                 |        |                        |                      |
|                                                                                                    | 🚳 autoexec.bat      | 1KB   | BAT File  | 2023/11/3 下午 04:55 | A          |            |                 |        |                        |                      |
| GPS.DSK       1KB       DSK File       2022/5/3 下午 04:12       A         GPS.DSK       44KB       EXE File       2022/5/3 下午 04:12       A         GPS.DSL       44KB       EXE File       2022/5/3 下午 04:12       A         GPS.DBJ       1KB       DBJ File       2022/5/3 下午 04:12       A         gps.prj       5KB       PRJ File       2022/5/3 下午 04:12       A         upload sop.docx       645KB       DOCX File       2022/3/3 下午 04:12       A         upload_sop.txt       1KB       TXT File       2023/11/6 上午 10:14       A                                                                                                    | 🗈 gps.c             | 1KB   | C File    | 2015/9/1 下午 03:59  | A          |            |                 |        |                        |                      |
| GPS.EXE     44KB     EXE File     2022/5/3 节午 04:12     A       G GPS.DBJ     1KB     DBJ File     2022/5/3 节午 04:12     A       gps.pij     5KB     PRJ File     2022/5/3 节午 04:12     A       upload_sop.docx     645KB     DOCX File     2022/5/3 节午 04:12     A       upload_sop.txt     1KB     TXT File     2023/11/3 节午 05:07     A                                                                                                    | 📑 GPS.DSK           | 1KB   | DSK File  | 2022/5/3 下午 04:12  | A          |            |                 |        |                        |                      |
| <ul> <li>③ GPS.0BJ</li> <li>1KB 0BJ Fie</li> <li>2022/5/3 下午 04.12 A</li> <li>③ gps.prij</li> <li>5KB PFJ Fie</li> <li>2022/5/3 下午 04.12 A</li> <li>④ upload_sop.docx</li> <li>645KB</li> <li>DOCX Fie</li> <li>2023/11/3 下午 05:07 A</li> </ul>                                                                                                    | GPS.EXE             | 44KB  | EXE File  | 2022/5/3 下午 04:12  | A          |            |                 |        |                        |                      |
| □gps.prj 5KB PRJ File 2022/5/3下午 04:12 A<br>□ upload_sop.docx 645KB DOCX File 2023/11/6上午 10:14 A<br>□ upload_sop.txt 1KB TXT File 2023/11/3下午 05:07 A                                                                                                    | 🙆 GPS.OBJ           | 1KB   | OBJ File  | 2022/5/3 下午 04:12  | A          |            |                 |        |                        |                      |
| w_upload_sop.docx 645KB DOCX File 2023/11/6上午 10:14 A<br>□ upload_sop.txt 1KB TXT File 2023/11/3下午 05:07 A                                                                                                    | 🗋 gps.prj           | 5KB   | PRJ File  | 2022/5/3 下午 04:12  | A          |            |                 |        |                        |                      |
| ingload_sop.txt 1KB T≍T File 2023/11/3下午 05:07 A                                                                                                    | 🚾 upload sop.docx   | 645KB | DOCX File | 2023/11/6上午 10:14  | A          |            |                 |        |                        |                      |
|                                                                                                    | upload_sop.txt      | 1KB   | TXT File  | 2023/11/3 下午 05:07 | A          |            |                 |        |                        |                      |
|                                                                                                    |                     |       |           |                    |            |            |                 |        |                        |                      |
|                                                                                                    |                     |       |           |                    |            |            |                 |        |                        |                      |
|                                                                                                    |                     |       |           |                    |            |            |                 |        |                        |                      |

G-451x FAQ Manual

Version 1.0.0 Page : 7

## 步驟 4: 鍵盤點擊 'F2', 輸入 RS-232 設定並進行連接

| СОМБ              | •                   |
|-------------------|---------------------|
| Serial Port       |                     |
| Baud Rate: 115200 | ] IP: 192.168.255.1 |
| Data Bit: 8       | Port: 10000         |
| Parity: 0(None)   | ]                   |
| Stop Bit 1        | ]                   |

## 步驟 5: 找到要上傳的程式資料夾路徑

| Name                | Size  | Туре      | Modified           | Attributes |
|---------------------|-------|-----------|--------------------|------------|
| 🧱 7188xw.exe        | 46KB  | EXE File  | 2015/9/1 下午 03:59  | A          |
| 7188xw.f4           | 1KB   | F4 File   | 2023/11/3 下午 04:55 | A          |
| 🚮 7188xw.ini        | 1KB   | INI File  | 2023/11/6 上午 09:27 | A          |
| autoexec.bat        | 1KB   | BAT File  | 2023/11/3 下午 04:55 | A          |
| 🖻 gps.c             | 1KB   | C File    | 2015/9/1 下午 03:59  | A          |
| GPS.DSK             | 1KB   | DSK File  | 2022/5/3 下午 04:12  | A          |
| GPS.EXE             | 44KB  | EXE File  | 2022/5/3 下午 04:12  | A          |
| @ GPS.OBJ           | 1KB   | OBJ File  | 2022/5/3 下午 04:12  | A          |
| 📑 gps.prj           | 5KB   | PRJ File  | 2022/5/3下午 04:12   | A          |
| www.upload.sop.docx | 645KB | DOCX File | 2023/11/6上午 10:14  | A          |
| upload_sop.txt      | 1KB   | TXT File  | 2023/11/3 下午 05:07 | A          |

G-451x FAQ Manual

Version 1.0.0

Page : 8

步驟 6: 右鍵點擊要上傳之程式,並點選'Upload'.

| GPS EXE                                      |                       |     |    |  |  |
|----------------------------------------------|-----------------------|-----|----|--|--|
| a GPS.OBJ                                    | Upload                | F5  | 20 |  |  |
| gps.prj<br>upload sop.docx<br>upload_sop.txt | Upload & Execute[RAM] |     |    |  |  |
|                                              | Update MiniOS7 Image  |     |    |  |  |
|                                              | DOS                   | F11 |    |  |  |

## 步驟 7: 上傳完後,您可使用任何通訊軟體連接至 RS-232 Port

#### Reputition Putty Configuration X Category: - Session Basic options for your PuTTY session Logging Specify the destination you want to connect to - Terminal Serial line Speed - Keyboard COM6 115200 - Bell - Features Connection type: C Raw C Adb C Teln∈ C Rlogi C SSH ⊙ Seri - Window - Appearance Load, save or delete a stored session Behaviour Saved Sessions - Translation Selection Colours Default Settings Load - Connection NMC-9181 - Data adb Save gtp-541 - Proxy Delete - Telnet Rlogin + SSH - Serial Close window on exit: Only on clean exit C Always C Never About Open Cancel

#### ※以 Putty.exe 為例,畫面如下圖:

G-451x FAQ Manual

Version 1.0.0

## 步驟 8: 輸入'RUN'可執行程式

## ※輸入 "q" 可退出程式

🖉 COM6 - PuTTY

| run                                               |
|---------------------------------------------------|
| G4500.Lib vesion 2.0D, Date:May 05 2015           |
| GSM LIB vesion 1.45, Date:Sep 08 2023             |
| MCU2 LIB vesion : V1.10 Jul 20 2018               |
| MCU2 FW version: 2013/05/29 Ver100                |
| please input pin code of SIM card: (ex: 0000)     |
| 0000                                              |
| init_modem_success!!                              |
| gps open comport success!!                        |
|                                                   |
| ****** [ GPS Demo for G-4500P ] ******            |
|                                                   |
| \$GPRMC,,V,,,,,,,N*53                             |
| \$GPVTG,,,,,,,N*30                                |
| \$GPGGA,,,,,0,00,99.99,,,,,*48                    |
| \$GPGSA,A,1,,,,,,,,,,,99.99,99.99,99.99*30        |
| \$GPGSV,3,1,10,03,,,18,06,,,13,08,,,19,09,,,23*7C |
| \$GPGSV,3,2,10,10,,,17,11,,,21,12,,,25,21,,,21*79 |
| \$GPGSV, 3, 3, 10, 31, ,, 21, 32, ,, 15*7C        |
| \$GPGLIV.N*64                                     |

G-451x FAQ Manual

Version 1.0.0

Q02: 使用 7188.exe 上傳檔案出現" 系統找不到檔案" 或是" Can not use COM xx" 錯誤,如何解決?

7188xw Version 1.38.0 (2009/08/20)[By Tim Tsai.] Open [\\.\COM99] error:条統找不到指定的檔案。 Can not use COM 99, Please use : [7188xw /C#] to use another comport. Press any key to quit.

A02: 如果畫面出現 '系統找不到指定檔案' 或 'can not use port'. 請參考下列步驟

步驟 1: 開啟 7188xw.ini 檔案,將 port num 修改為正確的 RS-232 Port

※前綴的第一個英文字母不需修改

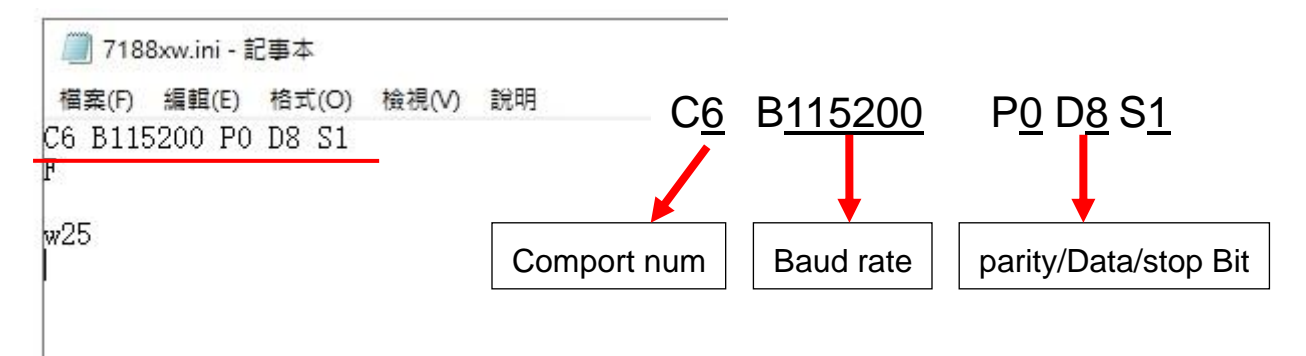

步驟 2: 開啟 7188.exe 確認修改是否正確

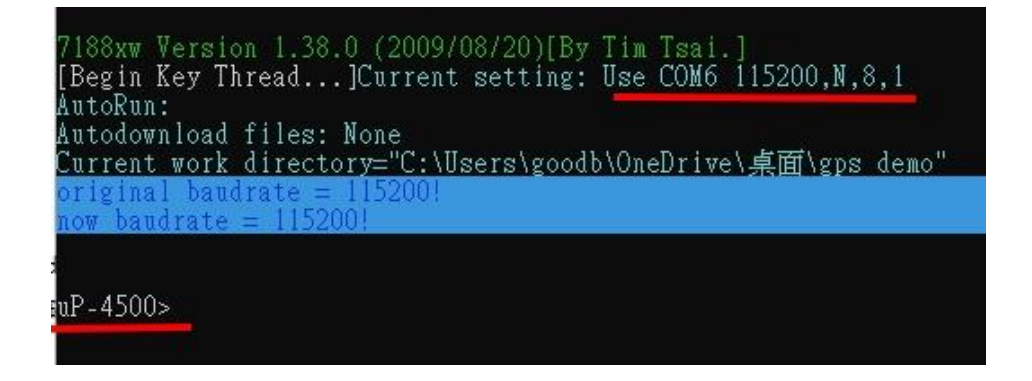

G-451x FAQ Manual

Version 1.0.0

Page : 11

# **Appendix A. Revision History**

This chapter provides revision history information to this document.

The table below shows the revision history.

| Version Date |            | Description of changes     |
|--------------|------------|----------------------------|
| 1.0.0        | 2023-11-10 | The First Release Revision |

G-451x FAQ Manual

Version 1.0.0

Page : 12